## Kreditní účet zákazníka (lokální)

V aplikaci KASA FIK lze evidovat kreditní účet se stavem peněžních prostředků u každého zákazníka evidovaným v systému.

Lokální kreditní účet byl plně nahrazen online kreditním účtem. Pokladny mohou mezi sebou sdílet stavy kreditních a bodových účtů online.

V kontextu EET se tržba eviduje jako **nabití elektronické peněženky - viz metodika Finanční správy** - <u>nebo náš manuál Prodej poukázek</u>

## Nastavení

- 1. Povolte v Nastavení Platební metody zapněte možnost Zákaznický kreditní účet a Kombinovaná platba/dělení
- 2. Ujistěte se, že máte zapnutou podporu Správa zákazníků (CRM)

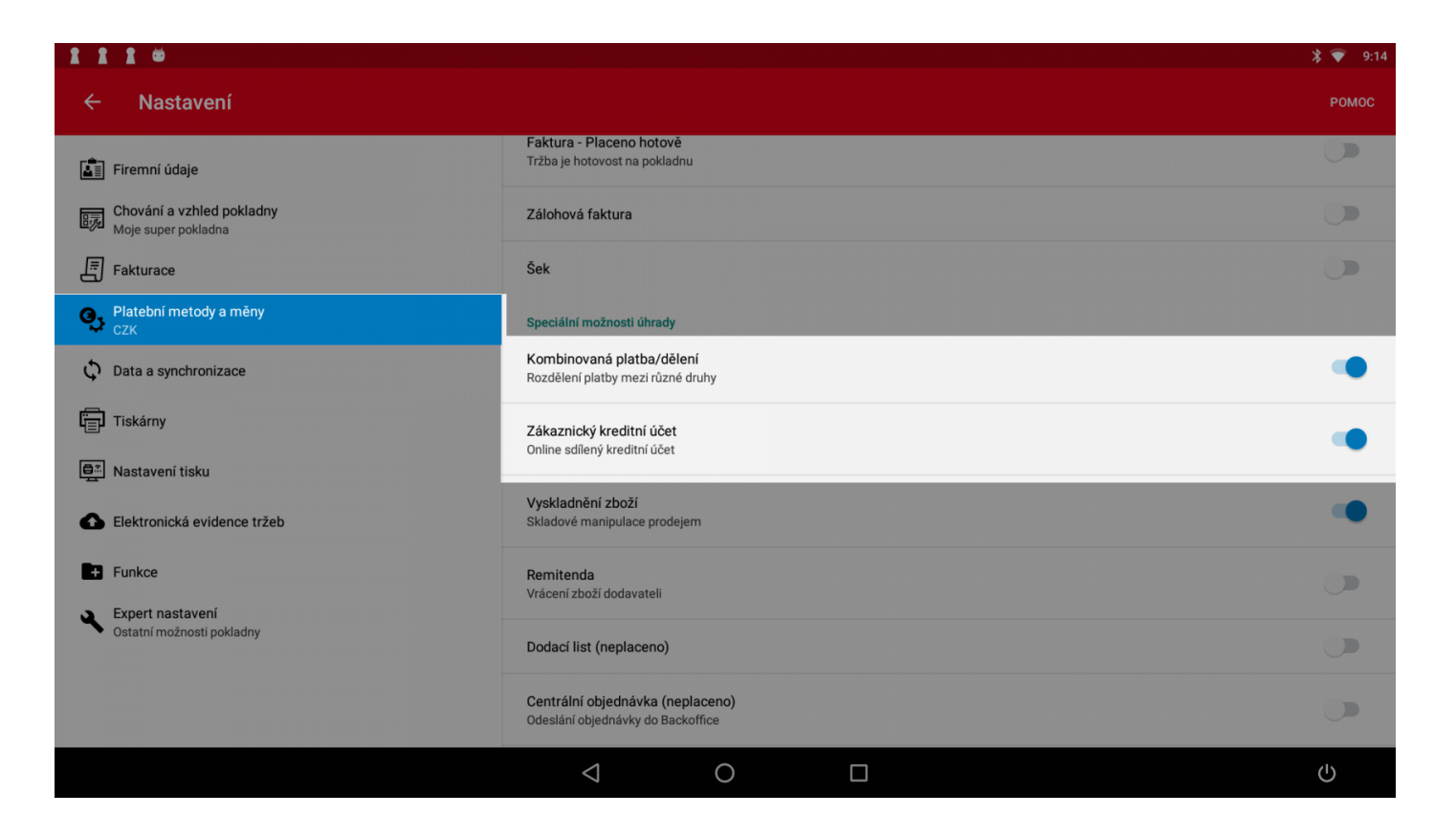

## Při prodeji

 Při otevřeném účtu klepněte na tlačítko PŘIŘADIT ZÁKAZNÍKA, vyberte nebo založte nového zákazníka

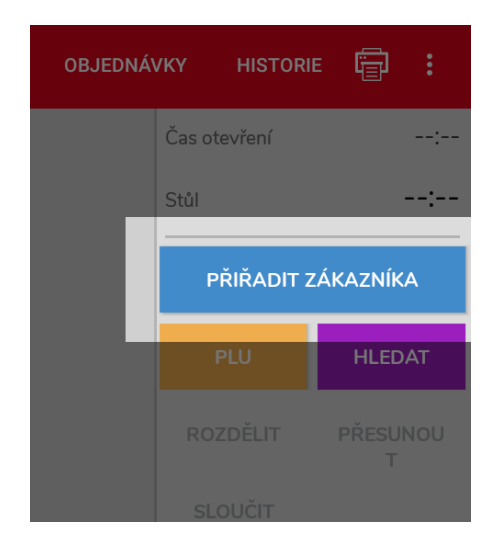

• Následně se pod tlačítkem zobrazí stav zákaznicého účtu

| OBJEDNÁV | KY HISTOF    |               |  |  |  |
|----------|--------------|---------------|--|--|--|
|          | Čas otevření | 09:23         |  |  |  |
|          | Stůl         | :             |  |  |  |
|          | MALÁ MONIKA  |               |  |  |  |
|          | Stav účtu    | -20 Kč        |  |  |  |
|          | PLU          | HLEDAT        |  |  |  |
|          | ROZDĚLIT     | PŘESUNOU<br>T |  |  |  |

 Při platbě zvolte metodu platby Kombinovaná platba/dělení a do pole Zákaznický kreditní účet zadejte částku, kterou chcete odečíst z účtu zákazníka. Zaplacením se provede odečet z kreditního účtu zákazníka.

| 11    | 1 🛎                       |                                                                     |                         |                        | * 💎 9:28              |
|-------|---------------------------|---------------------------------------------------------------------|-------------------------|------------------------|-----------------------|
|       | Kombinovaná platba/dělení |                                                                     |                         |                        |                       |
| Â     | Hotovost                  | K vrácení:                                                          |                         | Celkem k placení:      | 70,00 Kč              |
| Ēā    | Zákaznický kreditní účet  | 7/1                                                                 |                         | _                      | Poznámka<br>20.00     |
| Ŷ     | Kombinovaná platba/dělení | Zákaznický kreditní účet<br>PŘIDAT PLATBU                           |                         |                        | Zbývá zaplatit: 50 Kč |
| SPECI | AL                        | prázdná hlavička chybí na<br>Odběratel:<br>Monika Malá              | stavení tisk. hla       | wičky. prosím doplňte. |                       |
| Θ     | Vyskladnění zboží         | Mn. Položka<br>Medovina                                             | Celkem<br>70,00Z        |                        |                       |
| ≡,    | Naskladnění zboží         | CPH 21% (Z) = 57,85<br>Celker<br>Pokl: EET KASA 1<br>Provozovna: 11 | D: 12,15<br>m: 70,00 Kč |                        |                       |
|       |                           | Děkujeme že používáte KASA FIK                                      |                         |                        |                       |
|       |                           |                                                                     |                         |                        |                       |
|       |                           | VYBRAT ÚČET                                                         |                         |                        | ZAPLACENO             |
|       |                           | $\triangleleft$                                                     | 0                       |                        | Ċ                     |

## Zavedení položky pro doplnění kreditu

- Pro přidání hodnoty na účet zákazníka je nutné zavést novou položku, která bude mít v Typu položky nastaveno: Prodej/dobití kreditu. Cena může být nastavena, nebo může být nastavena jako Vyžadovat zadání ceny.
- Při prodeji vyberte nově založenou položku a zvolte typ platby. Použijte jiný, než Kreditní účet (*logicky, nelze načerpat účet opět platbou z kreditního účtu*)

 Pozor na správné nastavení sazby DPH u plátců DPH. Sazbu prodeje/dobití kreditu prosím konzultujte se svou účetní/daňovým poradcem.

| 1110            |                                            | * 💎 | 9:33 |
|-----------------|--------------------------------------------|-----|------|
|                 |                                            | \$  |      |
| Základní        | Název položky<br>Prodoj kraditu            |     |      |
| Ceny            | KATEGORIE                                  |     |      |
| Rychlé poznámky | Alko nápoje                                | •   |      |
| Sklady          |                                            |     |      |
| Linkované PLU   | TYP POLOŽKY STAV   Prodej/dobití kreditu • |     |      |
|                 | POPIS                                      |     |      |
|                 | Popis                                      |     |      |
|                 | BARVA POLOŽKY                              |     |      |
|                 |                                            | Ċ   |      |

Revision #10 Created 23 December 2019 08:02:58 by Admin Updated 25 November 2024 15:37:25 by Admin